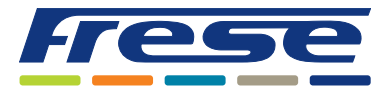

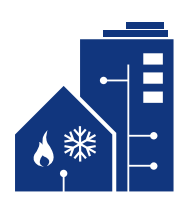

**Menu structure for Frese BYPASS** 

The Frese BYPASS controller can be activated in two different ways

## 1

"OK" is activated briefly, until a number appears on the display. You now have access to the various menu options in the controller.

| Point 1 | <ul> <li>Green diode on – Temperature set point is shown.</li> <li>Green diode off – Actual inflow temperature is shown.</li> <li>You can adjust the reading by pressing "OK" and then adjust the reading up or down using the arrow buttons. (Green dot following the number indicates an adjusted value.)</li> </ul> |
|---------|----------------------------------------------------------------------------------------------------|
| Point 2 | Red diode on – Battery status                                                                                                    |
| Point 3 | Green diode on – Valve position                                                                                                    |
| Point 4 | No diode on – Inlet pressure                                                                                                    |
| Point 5 | No diode on – Outlet pressure                                                                                                    |
| Point 6 | Green diode on – Differential pressure                                                                                                    |
| Point 7 | <ul> <li>Blue diode on - Data exchange</li> <li>Press "OK" to enter this submenu. Then press "Arrow up", to upload data to Frese<br/>FLOWCLOUD, or "Arrow down", to download a command from Frese FLOWCLOUD.</li> </ul>                                                                                                |
| Point 8 | No diode on – Firmware version                                                                                                    |

Firmware vers. 3.2

2

Press and hold "OK" until the green and red diodes flash alternately. You can now calibrate the BYPASS by pressing "arrow down".

## NOTE

The actuator MUST be mounted on the valve before calibration.

**N.B.:** During calibration, a diode on top of the actuator will be on. If the diode is off, the actuator jack has probably not been inserted correctly.